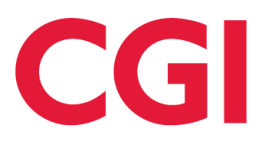

# CC360 HealthCenter ClinicianWeb Owners manual

# Contents

| 1. Introduction and intended use   | 3        |
|------------------------------------|----------|
| 2. Product description             | 3        |
| 2.1 Login.                         | 4        |
| 2.2 Logout                         | 4        |
| 2.3 Edit profile                   | 5        |
| 2.4 Video call                     | 5        |
| 2.5 Mail                           | 6        |
| 2.6 Citizen Overview               | 6        |
| 2.7 Treatment plans                | 7        |
| 2.8 The Treatment plan             | 8        |
| 2.9 Health Efforts                 | 8        |
| 2.10 Check List Items              | 9        |
| 2.11 Attached questionnaires       | 10       |
| 2.12 Attached continuity           | 10       |
| 2.13 Questionnaires                | 11       |
| 2.14 Calendar                      | 11       |
| 2.15 Data and Goals                | 12       |
| 2.16 Medicine Error! Bookmark not  | defined. |
| 2.17 Instructions                  | 13       |
| 2.18 Create Instruction            | 14       |
| 2.19 Notes                         | 14       |
| 2.20 Note Creation                 | 15       |
| 3. Troubleshooting                 | 16       |
| 4. Manufacturer and Classification | 16       |

| List of changes |            |                     |                  |
|-----------------|------------|---------------------|------------------|
| Documentid.     | Date       | Produced by         | Changes          |
| R3.5_V0.1       | 09.12.2014 | Michael<br>Zakarias | Initial version  |
| R3.5_V0.2       | 08.05.2015 | Dorthe<br>Valsted   | Updated          |
|                 |            | Dorthe              | Ready for review |
| R3.5_V1.0       | 12.05.2015 | Valsted             |                  |
| R3.5_V1.1       | 12.05.2015 | Anne<br>Odgaard     | Review           |
| R3.5_V1.2       | 12.05.2015 | Dorthe<br>Valsted   | Final document   |

# 1. Introduction and intended use

This document helps you getting familiarized with the CommunityCare360 HealthCenter clinician web portal. The document describes the functionality that you have access to, and helping you to actively accessing the citizens' status in the CC360-HC application. This document is for the CC360-HC clinician web portal version 3.5.

CommunityCare360 HealthCenter (CC360-HC) is intended to create awareness of the patients own health status at his home or away from health care facilities.

The intended users for the browser application (CC360-HC Clinical Application) are the health professionals having an interest in the well-being of the patient. Using the browser enables the health professionals to gather sufficient patient data stored on the CC360-HC CoreServer to exercise a professional judgment of the status of his/hers patient.

# 2. Product Specifications

This document is for the CC360-HC clinician web portal version 3.5.

## 2.1 Compatibility

The CC360-HC Clinical Web portal is designed for use in the following browser:

| Browser name                  | Version |
|-------------------------------|---------|
| Firefox                       | 3+      |
| Internet Explorer             | 9+      |
| Chromium and Google<br>Chrome | All     |
| Safari                        | 3.0+    |

# **3. Product description**

In the web portal the menu is displayed as tabs in the top ribbon.

The main features of the CC360-HC are:

- Citizen Overview
- Treatment plan
- Calendar
- Data and goals
- Medication
- Questionaire
- Video call
- Mail
- Profile

All these features are described in the following chapters.

CC360-HC clinician portal is intended to be used by the clinician to get an overview of the citizens' status and current health, not as a treatment tool.

| Disposis         Treatment plans         State         Centact lafe           Diple 2013         Angina pectoris UNIS         The art Plans         Additionment plans         CPR::::::::::::::::::::::::::::::::::::                                                                                                    | ofile 🔒 Log os<br>n, 050148-1444 ( |
|----------------------------------------------------------------------------------------------------|------------------------------------|
| Comparison     Treatment pans     Sale     Contract kels       Figl 2013     15 (JJ 2013)     Heart Plan     Image: Add treatment plan       CD29     Constantor: Michael Kkaston     Image: Add treatment plan     CPR: doi140-1444       CD29     Or any 2012     Or PP Plan     Image: Add treatment plan       CD4     Constantor: Michael Kkaston     Image: Add treatment plan     Add treatment plan       CD4     Constantor: Michael Kkaston     Image: Add treatment plan     Add treatment plan       CD4     Constantor: Michael Kkaston     Image: Add treatment plan     Add treatment plan       CD4     Constantor: Michael Kkaston     Image: Add treatment plan     Add treatment plan       CD59     Constantor: Michael Kkaston     Image: Add treatment plan     Email: joan Anares (glen       CD4     Constantor: Alex, Salemon     Add treatment plan     Email: joan Anares (glen       CD50     Constantor: Alex, Salemon     Add treatment plan     Existing       Mad deprese     Constantor: Alex, Salemon     Add treatment plan     Existing       Headth state Matery     Matthe state grad     Constantor     Existing       Headth state Matery     Matthe state grad     Constantor     Existing       Headth state Matery     Matthe state grad     Constantor     Existing       Matthe state grad                                                                                                    |                                    |
| Ang 2012     Of ang 2012     Of ang 2012                                                                                                    |                                    |
| Di Neb 2013<br>Di Neb 2013<br>Di Neb 2013<br>Di Neb 2013<br>Di Neb 2013<br>Di Neb 2013<br>Di Neb 2013<br>Coordinator : Avex, Salmon<br>Add Institute state<br>Patching<br>General practitioner<br>Number: Diol 2<br>General practitioner<br>Number: Diol 2<br>Number: Diol 2<br>Number: |                                    |
| al degreen   Realback integreen   Realback integree                                                                                                    | ambox.com                          |
| de degreens   Perring                                                                                                    |                                    |
| teath state lastory meth istin grd General practitioner Name: 00194 Name: 00194 Name: 0019                                                                                                    |                                    |
| COPD     Datelies     Heat     CoPD     Datelies     Heat     CoPD     Datelies     Heat     CoPD     Datelies     Heat     CoPD     CoPD     Datelies     Heat     CoPD     CoPD                                                                                                    |                                    |
| COPD<br>Datetes<br>Heat                                                                                                    |                                    |
| Phone: 32511433  Phone: 32511433  Recent Filled Out Questionna The officer has no filled out                                                                                                    | ide 2300 Kabenhave 5               |
| COPD<br>Diabetes<br>Heart                                                                                                    |                                    |
| COPD Datetes Heart                                                                                                    | NICONSCRETE/SSALIN                 |
| The officer has no filed out                                                                                                    | 25                                 |
|                                                                                                    | questionnaires                     |
|                                                                                                    |                                    |
| Spicereity FEVI(From 1)<br>Index value 12 Us<br>Current value 13 Us                                                                                                    | 1 Uts to 2.6 Uts)                  |
| Temperature/Film 36.9 °C           8 2 5 8 5 8 7 8 8 7 5 2 9 8 7 7 9 8 8 7 5 7 7 7 8                                                                                                    | to 37.5 °C)                        |
| Weight/From 78 kg to 66 kg           11         12         12         12         12         12         12         12         12         12         12         12         12         12         12         12         12         12         12         12         12         12         12         12         12         12         12         12         12         12         12         12         12         12         12         12         12         12         12         12         12         12         12         12         12         12         12         12         12         12         12         12         12         12         12         12         12         12         12         12         12         12         12         12         12         12         12         12         12         12         12         12         12         12         12         12         12         12         12         12         12         12         12         12         12         12         12         12         12         12         12         12         12         12         12         12         12         12                                                                                                    | i .                                |

### 3.1 Login

The login credentials are provided to you by a CC360-HC administrator. Both user name and password are case sensitive. The limit of incorrect login attempts is set to 5 by default. If you fail to login within 5 attempts, the account will be locked. A CC360-HC administrator [*insert name of CC360-HC administrator*] will help you unlock the account.

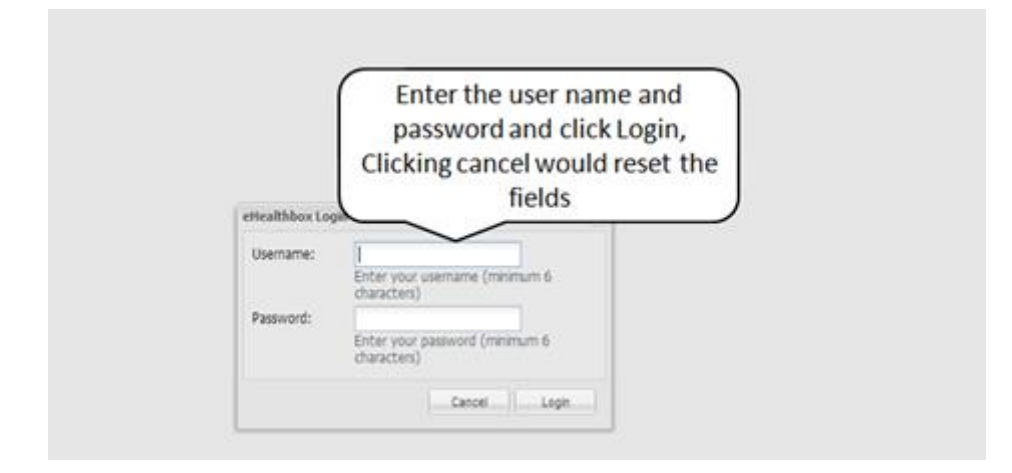

#### 3.2 Logout

The logout option is available at the top-right corner of the portal.. I If you remain inactive for more than 30 minutes, you will be logged out of the portal automatically.

| and Citizen  | commun               | Health Center                 | GP                             |                             | 1 Clicks     | 1             |
|--------------|----------------------|-------------------------------|--------------------------------|-----------------------------|--------------|---------------|
| and constant |                      |                               |                                |                             | 1. CIICK T   | o log out     |
| nd citizen   |                      | Other filters                 |                                |                             |              |               |
| PR or name   |                      | Show diagnoses :              | Show diagnoses :               |                             |              |               |
|              |                      | Are you sure?                 |                                | ×                           |              |               |
|              | Search               | Saved.                        | Leave Page Stay on Page        |                             |              | Set filter    |
| a COPD He    | art FirstName        | Last Name                     | CAK CAK                        | ASSYEES                     | Zip Code     | City          |
|              | Joan                 | Hansen                        | 050148-1444                    | Lautrupvang 10              | 2750         | Ballerup      |
| • •          | may1                 | june1                         | 2. Click here to ex            | cit Begehegnet 11           | 8242         | chennai1      |
|              | Andrew               | Berggren                      | 80 030333-0303                 | H.C.Andersens Boulevard 150 | 1550         | Københøvn V   |
| • • •        | Michael              | Zakarias                      | 38 111275-1111                 | Lautrupvang 10              | 2750         | Ballerup      |
|              |                      |                               | 48 111265-0AA1                 | Lautrupyang 10              | 2750         | Ballerup      |
|              | Bent                 | Grubb Laursen                 |                                |                             |              |               |
|              | Bent<br>Bean         | Grubb Laursen<br>Tom          | 9 050404-7896                  | nul                         | null         | nut           |
| •••          | Bent<br>Bean<br>Jane | Grubb Laursen<br>Tom<br>Smith | 9 050404-7896<br>0 050555-5550 | null<br>Jembanegade 2       | null<br>2500 | null<br>Valby |

#### 3.3 Edit profile

Click Edit profile at the top-right corner to access your profile. You can view your information in the profile. You can update the password to access the CC360-HC. Your credential to access both SugarCRM and CC360-HC is similar, the rest of your profile details can be updated in SugarCRM.

| 😲 ca                 | il Community <b>Care</b> 360 | Logged in as GP Test Us<br>GP | Jser 🚊 Video Call 🂁 Mail 💄 Edit profile 🔒 Log ou | e |
|----------------------|------------------------------|-------------------------------|--------------------------------------------------|---|
| Find Citizen         |                              |                               | Click to access profile                          |   |
| Personal Detai       | b                            |                               |                                                  |   |
| di citata<br>Branse  | Renove                       |                               |                                                  |   |
| Last name            | First name                   |                               |                                                  |   |
| Test User            | GP                           |                               |                                                  |   |
| Role                 | Department                   |                               |                                                  |   |
| Ze                   | Community hospital - ED      |                               |                                                  |   |
| 2750                 | Ballerup Copenhagen          |                               |                                                  |   |
| Mobile               | Phone                        |                               |                                                  |   |
|                      | +4565478965                  | Entersimilar                  |                                                  |   |
| Password:            |                              | passwords to                  |                                                  |   |
| Confirm<br>password: |                              | updateit                      |                                                  |   |
|                      |                              | Cancel Save                   |                                                  |   |

## 3.4 Video call

You can initiate a video call to a citizen, using the central call center [*Insert name of central call center*] or you can connect solely to the call center. Select a citizen and click on the Video call link to place a video call to the specific citizen. If you have not selected a citizen, you will be connected to the call center.

#### 3.5 Mail

You can use the mail function to communicate with citizens or system administrators. An alert icon will appear 2, when a new mail is received. An inbox will list all the mails received by you and the Out box will list all the mails sent by you. The unread mails will be in bold caption in the lists to help you identify the read and unread mails. In the outbox, the mails will be in bold captions, until the recipient has read the mail.

| <b>😲</b> (                           | GI CommunityCare360    | Logged in as GP Test User 😫 Video Call 🎱 Mail 👗 Edit profile 🔓                                          | Logout   |
|--------------------------------------|------------------------|----------------------------------------------------------------------------------------------------|----------|
| Find City                            | click for new          | Mail                                                                                                    |          |
| - New Mess                           | message                |                                                                                                    |          |
| Inbox                                | Inbox & outbo          |                                                                                                    |          |
| 15.Jan 20<br>Hansen, J<br>Re : Statu | 14 14:38<br>loan 🗠 📩   | Re: Status request 15.Jan 2014 14.38                                                                    |          |
| 07.Jan 20<br>Hansen, J<br>test       | 14 13:22<br>loan 🖄 🔄   | Hansen, Joan                                                                                            | Reply    |
| 07.Jan 20<br>june1, ma<br>Test       | 14 13:21<br>y1 🖄       | I am updating the temperatures regularly, is there something I need to be aware of.  From: Test User,GP |          |
| 27.Dec 20<br>Theire, Th<br>test      | 113 11:38<br>Jejas1    | Date: 2014-01-15 14:36:47.000000000<br>To: Hansen,Joan<br>Subject: Status request<br>Mail detail, You   | can      |
| 20.Dec 20<br>Theire, Th              | 113 14:11<br>Jejas1    | click on reply<br>respond to th                                                                         | to<br>ne |
| 20.Dec 20<br>Theire, Th              | 113 12:34<br>Jejas1 🗠  | Mail dy update the temperature results regularly as advised. message                                    |          |
| 20.Dec 20<br>Theire Ti               | 913 12:33<br>wiss1 🛛 🗸 |                                                                                                    |          |

#### 3.6 Citizen Overview

The Patient Overview gives you an overview over the citizens' course of disease. The list of the diagnosis added to the citizen and the corresponding treatment plans are enlisted here. You can add new diagnosis and a treatment plan to the diagnosis or you can add a new treatment plan for an existing diagnosis. This can be beneficial if the citizen recieves a new diagnosis that may influence on an already existing diagnosis. The status of the diagnosis is visible and you can see the variation of the diagnosis' status over time in the bottom half page. When you hover your mouse over the chart, the reason for the diagnosis status will be visible.

The second tab in the chart shows historical variation of the diagnosis status in a table. The right side of the page shows:

- Contact details of the citizen
- Contact details of relatives
- The general practitioner
- Recently answered questionnaires
- The goals assigned to the citizen
- Allergy information

The overview has all the relevant details needed by the clinician.

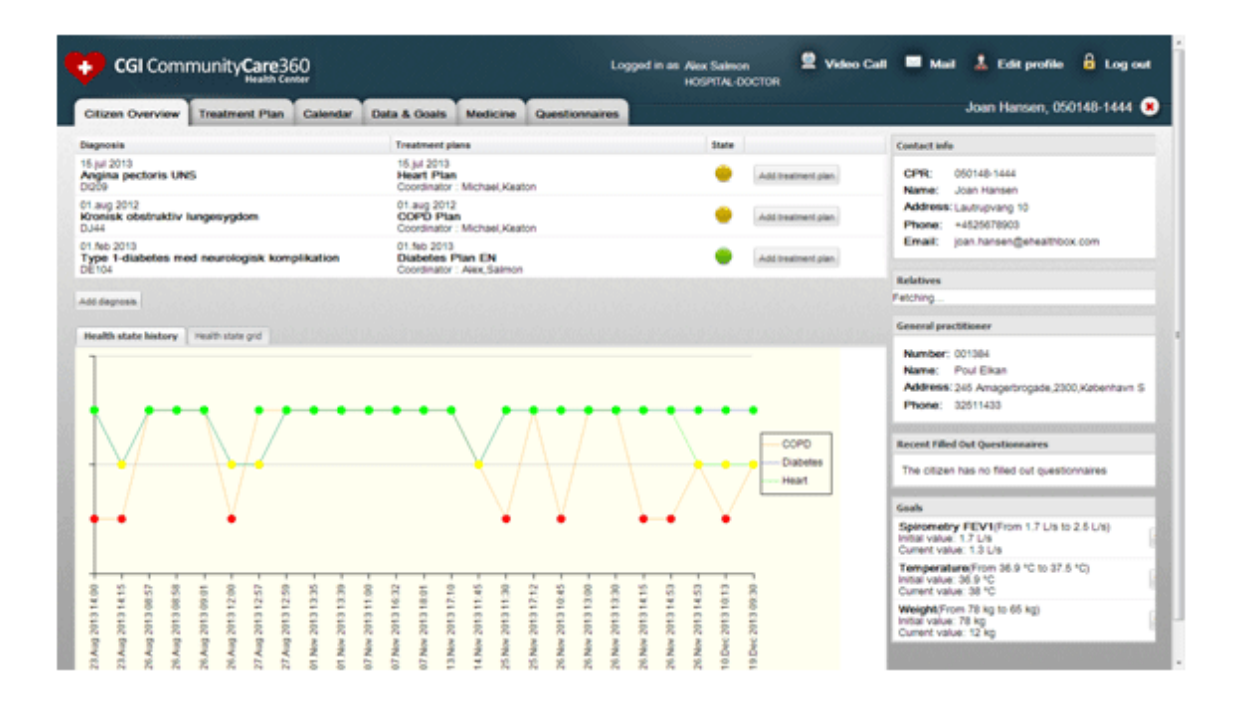

#### 3.7 Treatment plans

You can udpdate a disease by adding a diagnosis. It could be Diabetes, COPD or a heart related disease. Further treatment can be tracked by assigning treatment plans to the diagnosis. The template plans can be set up in the admin module, sugar CRM, that can be used as a reference, while assigning it to the citizen. The treatment plans will have a set of health efforts, checklist items and questionnaires that can help the citizen and the clinician towards a better health for the citizen. The information is tiered and can be opened in a tree view that folds out the treatment plan to get the overview of the diagnoses and treatment plans with health efforts.

| Citizen Overview Treatment Plan               | Calendar Data &        | Button to a         | add new ti   | reatment plan    |             | Joan                 | Hansen, 05014     | 8-1444 🙁      |
|-----------------------------------------------|------------------------|---------------------|--------------|------------------|-------------|----------------------|-------------------|---------------|
| Add treatment plan                            | ans and health efforts |                     |              |                  |             |                      | Tree view         | Calendar view |
| Name                                          | Туре                   | Show On Citizen Web | Status       | Notifications    | Actual Date | Coordinator/Producer | Add Health Effort | View/Edit     |
| <ul> <li>DI209 Angina pectoris UNS</li> </ul> |                        |                     |              |                  |             |                      |                   |               |
| Heart Plan                                    |                        |                     |              |                  |             | Michael Keaton       | 0                 | 2             |
| Treatment onset Heart                         | Appointment            |                     | Completed    |                  | 2013-07-25  | Michael Keaton       | ٢                 | 2             |
| 3 months check Heart                          | Appointment            |                     | Completed    |                  | 2013-08-22  | Michael Keaton       | ٢                 | 2             |
| 6 months check Heart                          | Appointment            |                     | Planned      | Overdue          | 2014-01-16  | Eric Cameron         | • /               | 2             |
| 9 months check Heart                          | Appointment            |                     | Planned      | Pending          | 2014-04-28  | Alex Salmon          | ○//               | 0             |
| 12 months check Heart                         | Appointment            | V                   | Planned      | Pending          | 2014-07-28  | Alax Salman          | //                | 0             |
| Empowerment support Heart                     | verment                |                     |              |                  | \           | Puttons to           | þ                 | 2             |
| DJ44 Kronisk obstruktiv lungesygdom           |                        |                     | view of th   | ne Treatment     |             | add boolth           |                   |               |
| COPD Plan                                     |                        | plans               | . The first  | level in tree is |             | add fiearth          | ٢                 | 2             |
| Treatment onset COPD                          | Appointment            | - diagn             | iosis, A dia | ignosis can be   | 012-08-05   | enort Or to          | ٢                 | 2             |
| 3 months check COPD                           | Appointment            | added               | with a nu    | Imber of plans   | 012-12-20   | view/Edit            | ٢                 | 2             |
| 6 months check COPD                           | Appointment            | & each              | i plan can   | have a number    | 013-02-01   | $\square$            | ٢                 | 2             |
| 9 months check COPD                           | Appointment            | of h                | ealth effo   | rts with sub     | 013-05-01   | Michael Keaton       | ٢                 | 2             |
| 1 year check COPD                             | Appointment            |                     | health e     | efforts.         | 013-08-01   | Michael Keaton       | ٢                 | 2             |
| 15 months check COPD                          | Appointment            |                     | Completed    |                  | 2013-09-07  | Michael Keaton       | ٢                 | 2             |
| Video conference                              | Appointment            | V                   | Completed    |                  | 2013-11-20  | Alex Salmon          | ٥                 | 2             |
| Mobile Unit - Hospital consultation           | Other                  | V                   | Completed    |                  | 2013-11-20  | Alex Salmon          | ٥                 | 2             |
| Mobile Unit                                   | Appointment            | V                   | Completed    |                  | 2013-11-20  | Michael Keaton       | ٢                 | 2             |
| 18 months check COPD                          | Appointment            |                     | Planned      | Overdue          | 2013-12-20  | Alex Salmon          | 0                 | 2             |

## 3.8 The Treatment plan

The treatment plan can be added either from the Citizen overview or from the treatment plan function. A plan can be added to an already existing diagnosis. The plan can be further modified after adding it, to match the citizens' medical history better. A treatment plan can be added with an instantiation date and a coordinator.

| Citizen Overview        | Treatment Plan        | Calendar  | Data & Goals                                                                                                   | Medicine | Questionnaires |   |
|-------------------------|-----------------------|-----------|----------------------------------------------------------------------------------------------------|----------|----------------|---|
| OILIZER OVERVIEW        | ricatment i lan       | Calcillar | Data G Goald                                                                                                   | medicine | Questionnanes  | - |
| Add treatment p         | lan to citize         | n         |                                                                                                    |          |                |   |
| Choose diagnosis:       | North Salara (Salara) |           | 614000000000000000000000000000000000000                                                                        |          |                |   |
| Angina pectoris UNS     |                       | *         |                                                                                                    |          |                |   |
| Add diagnosis           |                       |           |                                                                                                    |          |                |   |
|                         |                       |           |                                                                                                    |          |                |   |
| Choose treatment pla    | in                    |           |                                                                                                    |          |                |   |
| Name                    |                       |           |                                                                                                    |          |                |   |
| Heart Plan              |                       |           |                                                                                                    |          |                |   |
|                         |                       |           |                                                                                                    |          |                |   |
|                         |                       |           |                                                                                                    |          |                |   |
|                         |                       |           |                                                                                                    |          |                |   |
|                         |                       |           |                                                                                                    |          |                |   |
|                         |                       |           |                                                                                                    |          |                |   |
|                         |                       |           |                                                                                                    | - 1      |                |   |
|                         |                       |           |                                                                                                    |          |                |   |
|                         |                       |           |                                                                                                    |          |                |   |
|                         |                       |           |                                                                                                    |          |                |   |
|                         |                       |           |                                                                                                    |          |                |   |
|                         |                       |           | the second second second second second second second second second second second second second second second s |          |                |   |
|                         |                       |           |                                                                                                    |          |                |   |
| Edit coordinator        |                       |           |                                                                                                    |          |                |   |
| GP Test User(you) Chano | e coodinator          |           |                                                                                                    |          |                |   |
| Instantiation date:     |                       |           |                                                                                                    |          |                |   |
| and contractorit durcer |                       |           |                                                                                                    |          |                |   |
| 23-01-2014              |                       |           |                                                                                                    |          |                |   |
| 23-01-2014              |                       |           |                                                                                                    |          |                |   |
| 23-01-2014              |                       |           |                                                                                                    |          |                |   |

#### **3.9 Health Efforts**

A number of health efforts with or without sub-health efforts are part of the treatment plan. A health effort can either have an actual date and time or a window period specifying the intervals of repeating the health effort. This will help the citizen to follow the plan prescribed as part of the treatment and any clinician in the CC360-HCcan follow the progress of the efforts. The picture above shows a health effort in edit mode

| Citizen Overview        | Treatment Plan            | Calendar Data & G            | oals Medicine | Questionnaires                                                       | Joan Hansen, 050148-1444 🚷 |
|-------------------------|---------------------------|------------------------------|---------------|----------------------------------------------------------------------|----------------------------|
| dit health effor        | t                         | San San Sa                   |               | Questionnaire                                                        |                            |
| Name                    |                           |                              |               | Preperation for consultation (Heart)<br>Status : Answered 09.12.2013 |                            |
| 12 months check Hear    | t                         |                              |               |                                                                      |                            |
| Туре                    |                           | Status                       |               | 1. How much do you exercise?<br>2 days                               |                            |
| Appointment •           |                           | Planned •                    |               | 2. Are you aware of what healthy Heart food is?<br>No                |                            |
| Window Start<br>Date    | Window End<br>Date        | Actual Date                  | Time          | 3. Other health related issues?                                      |                            |
| 2014-07-14              | 2014-07-28                | 2014-07-28                   | 09:45 💌       | 4. Number of alchoholic beverages per week?<br>12                    |                            |
| Producer:               |                           |                              |               | 5. Do you smoke?                                                     |                            |
| Alex Salmon Change pr   | oducer                    |                              |               |                                                                      |                            |
| Instruction to sitizon  |                           |                              |               | Check list items                                                     |                            |
| instruction to citizen  |                           |                              |               | Name                                                                 |                            |
| St. George hospital - e | ntry 5A - 2.nd floor Hear | t dep. & bring devices for c | alibration    | Screening of complications                                           |                            |
|                         |                           |                              |               | 🗉 🗹 Feet                                                             |                            |
|                         |                           |                              |               | <ul> <li>Foot vibration sensory (biothesiometri)</li> </ul>          |                            |
|                         |                           |                              |               | Foot vibration sensory (tuning fork 128 H                            | Z)                         |
|                         |                           |                              |               | Foot sensation (monofilament 10 g)                                   |                            |
|                         |                           |                              |               | Foot pulses                                                          |                            |
|                         |                           |                              |               | Mobility                                                             |                            |
| Show in citizen ca      | lendar                    |                              |               | Callosity on the feet                                                |                            |
| Activo                  |                           |                              |               | Foot ulcers (Wagner or Texas grade)                                  |                            |
| Acuve                   |                           |                              |               | Deformities of the feet                                              |                            |
|                         |                           |                              |               | Charcot                                                              |                            |
|                         |                           | Cancel                       | Apply changes | Oedema of the feet                                                   |                            |

#### 3.10 Check List Items

The health effort can be set up with a list of items that citizen and clinician can use in treatment of the disease. This list is called a check list. Every check list item can have a set of check list items. A check liste item may require you to enter a result, which can be done by clicking the blue text.

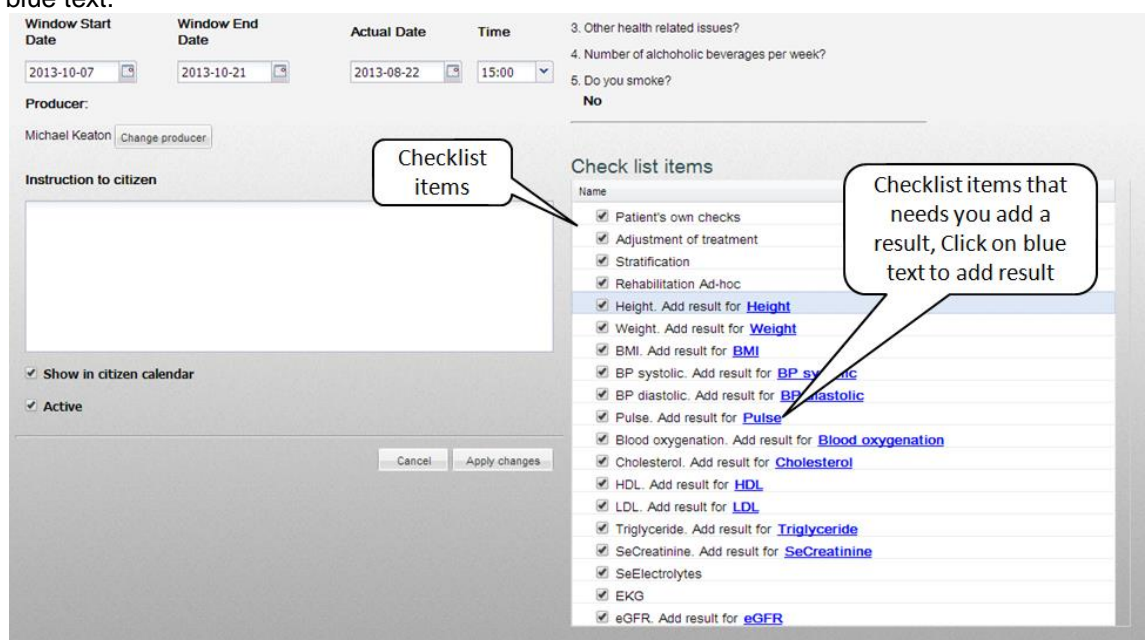

| Citizen Overview      | Treatment Plan                                  | Calendar  | Data & Goals | Medicine | Questionnaires                                            | Joan Hansen, 050148-1444 🤇 |  |  |  |
|-----------------------|-------------------------------------------------|-----------|--------------|----------|-----------------------------------------------------------|----------------------------|--|--|--|
| dit health effo       | rt                                              |           |              |          | Questionnaire                                             |                            |  |  |  |
| Name                  |                                                 |           |              |          | Home monitorting (DM2)<br>1. Other health related issues? |                            |  |  |  |
| Home health status (I | Empowerment DM2)                                |           |              |          | 2. Symptom: Increased dizziness?                          | Questionnaire              |  |  |  |
| Туре                  |                                                 | Sta       | atus         |          | 3. Symptom: Poor wound healing?                           | attached to                |  |  |  |
| Empowerment *         |                                                 | In        | stantiated * |          |                                                           | the health                 |  |  |  |
| Window Start<br>Date  | Window End<br>Date                              |           |              |          | Check list items                                          | effort                     |  |  |  |
| 2013-02-01            | 2014-02-14                                      | 3         |              |          |                                                           |                            |  |  |  |
| Producer:             |                                                 |           |              |          |                                                           |                            |  |  |  |
| GP Test User Change   | producer                                        |           |              |          |                                                           |                            |  |  |  |
|                       |                                                 |           |              |          |                                                           |                            |  |  |  |
| Repeat Type           |                                                 |           |              |          |                                                           |                            |  |  |  |
| Daily •               |                                                 |           |              |          |                                                           |                            |  |  |  |
| Repeat Interval       |                                                 |           |              |          | Repetition specified                                      | for the health             |  |  |  |
| 06:00 08:0            | 0 🗆 10:00 🔲 12:00                               | 0 🗍 14:00 | 16:00        |          | effort, This would res                                    | ult in prompting           |  |  |  |
| 18:00 20:0            | 0 🗆 22:00 🔲 24:00                               | 0 02:00   | 04:00        |          | the citizen to a                                          | inswer the                 |  |  |  |
| or                    |                                                 |           |              |          | questionnaire once e                                      | every day during           |  |  |  |
|                       | ☑ One daily occurrences without a specific time |           |              |          | the window period                                         |                            |  |  |  |
| One daily occurr      | ences without a specific                        |           |              |          |                                                           |                            |  |  |  |

## 3.11 Attached questionnaires

The health effort added to a citizen, can have a set of questionnaires. You can assign a questionnaire to citizens' health effort by changing the status of the health effort to "Planned". You can edit a questionnaire by modifying questions and also add a questionnaire if there is no questionnaire. This is beneficial if the clinician wishes to costumize the questionnaire to a citizen.

#### 3.12 Attached continuity

The continuity of a health effort refers to the repetitive nature of the health effort. With the window period specified and without an actual date and time, you can specify the nature of repetition and the intervals. The clinician and citizen do then have a clear picture of the treatment plan and health effort. All these features of the CC360-HC make the treatment for diseases, chronic and non chronic, well defined.

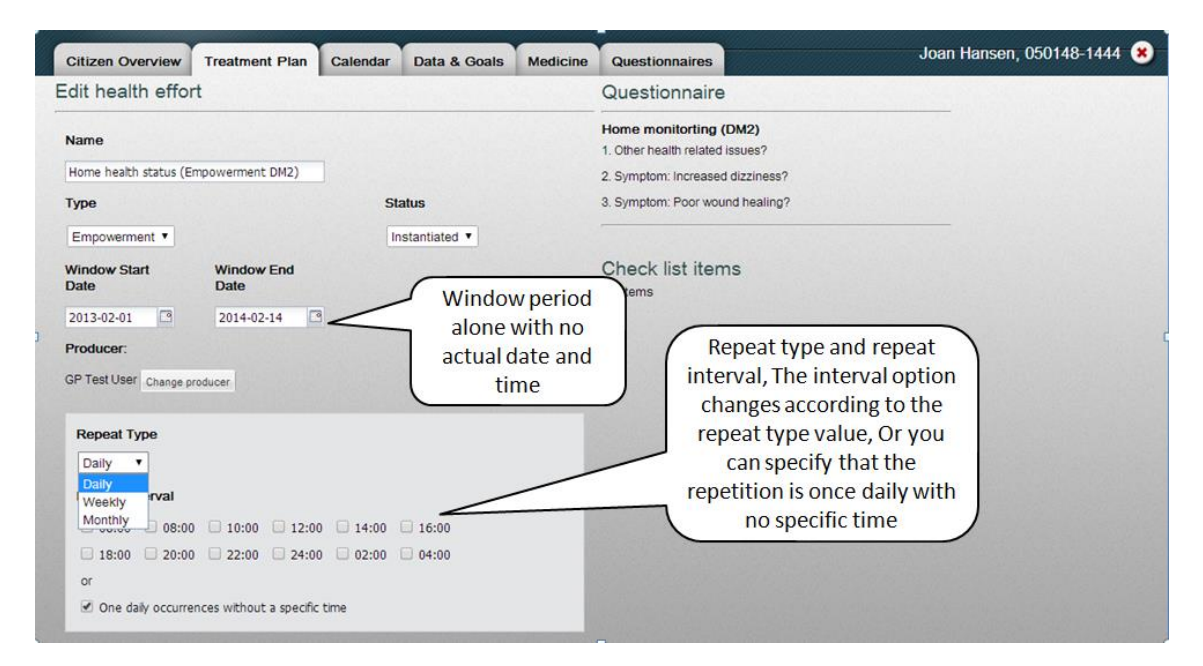

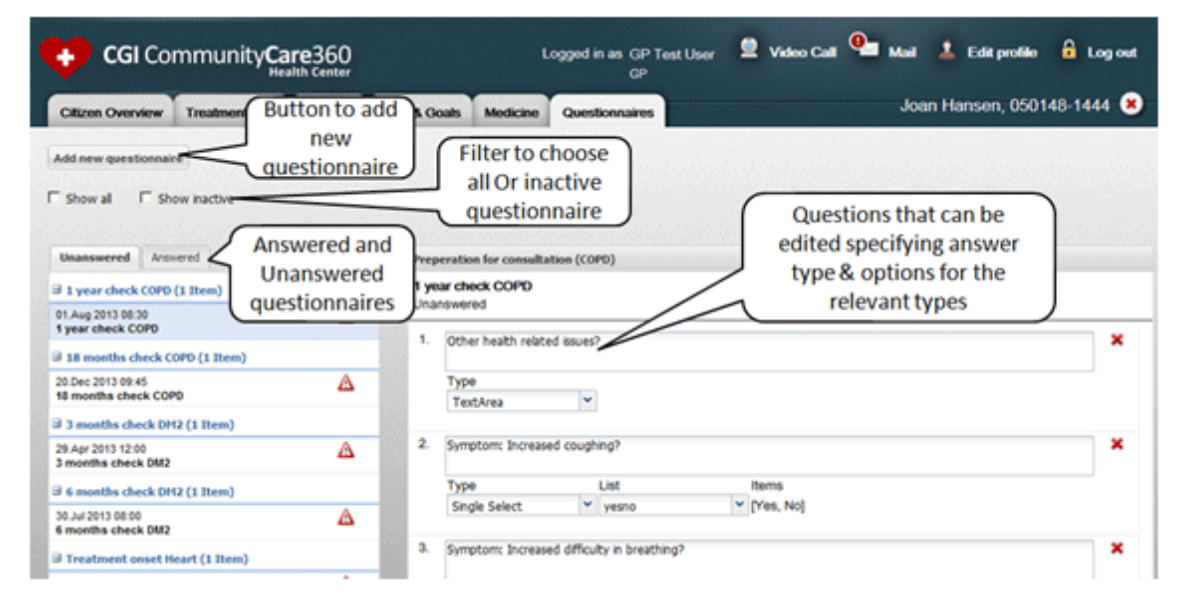

#### 3.13 Questionnaires

You can see the citizen's questionnaire in the above screen dump. The answered questions are all accessable in the right tab and the unanswered questions are in the left tab. You can see the responses by the citizen in the answered questionnaire. You can costumize the unanswered questionnaire to match the citizens' current situation. You can select the check boxes at the top of the page to view the entire questionnaires or to view inactive questionnaires. You can add a new questionnaire by clicking the Add button.

You can view a citizens' answers to the questions and apply filters according to non-standard answers and specific questions.

You can display messages and content, specific to the citizen, according to the citizen's answers to certain questions. For each type of question, you can modify alert limits by the diagnosis type, so it fits the specific citizen.

#### 3.14 Calendar

The Calendar function is a calendar that arrange the events planned for the citizen regarding the diagnosis. The events for the diagnoses are grouped and the check boxes above the calendar can be used to filter the events per diagnoses or to show all the diagnoses events, depending on the needed overview by the clinician and the citizen. The calendar primarily has day view, week view and month view and opens in month view by default. The Today button in the calendar can be used to return to view the current date. The events in the calendar will help citizens to know the activities for the day, which could be performing a vital measurement or preparing for a consultation.

| 😝 CGI Community                 | Care360                   | Logged in as GP Tes<br>GP | t User 🙎 Video Ca     | n 🂁 Mail 💄 Ed         | it profile 🔒 Log out    |
|---------------------------------|---------------------------|---------------------------|-----------------------|-----------------------|-------------------------|
| Citizen Overview Treatment Plan | Calendar Data & Goals Med | licine Questionnaires     |                       | Joan Hans             | en, 050148-1444 🙁       |
| Heart F COPD F Diabetes I       | Diagnoses<br>filter       | a 1 Day Week Month        | 39                    | Navigation<br>buttons | )                       |
| Mon 1                           | fue Wed                   | Thu                       | Fri                   | Sat                   | Sun                     |
| 1 30 31                         | try FEV1 (Empt            | 2                         | 3                     | 4                     | 6                       |
| Spirometry FEV1 (Empc           |                           | Spirometry FEV1 (Emp.     | Spirometry FEV1 (Empr | Spirometry FEV1 (Empr | Bopirometry FEV1 (Empt  |
| 2 6 7                           | try FEV1 (Emp             | 9                         | 10                    | 11                    | 12                      |
| Bispirometry FEV1 (Empt         |                           | Spirometry FEV1 (Emps     | Spirometry FEV1 (Empr | Spirometry FEV1 (Empr | Bigbrometry FEV1 (Empc  |
| 3 13 14                         | 15                        | Events for a giv          | en privity FEV1 (Empi | 18                    | 19                      |
| Spirometry FEV1 (Empt           | Bigpirometry FEV1 (Emp    | day,                      |                       | Spirometry FEV1 (Empt | Bispirometry FEV1 (Empc |
| 4 20 21                         | ty FEV1 (Emp              | 23                        | 24                    | 26                    | 26                      |
| Spirometry FEV1 (Emp:           |                           | Spirometry FEV1 (Empc     | Spirometry FEV1 (Empr | Boirometry FEV1 (Empr | Bpirometry FEV1 (Empt   |
| 5 27 28                         | try FEV1 (Empr            | SO                        | 31                    | 1                     | 2                       |
| Biggirometry FEV1 (Empc         |                           | Spirometry FEV1 (Empr     | Spirometry FEV1 (Empr | Spirometry FEV1 (Empr | Bpirometry FEV1 (Empc   |

#### 3.15 Data and Goals

A health effort has measurable results with limits. The result is added when the health efforts are added. Result data for a given type of allowed result can be added. You can also add a new result type. The different tabs can be selected in the Results function to see all the corresponding results and goals. You can add a result by clicking the "Add data manually" button and enter the values in the dialog as well as modifying or deleting an existing result. You can view the attachment of the result if added, or you can add or remove an attachment to the result. You can add goals to the result type, which the citizen would try to achieve over time with the help of CC360.

#### 3.16 Medication

The Medication function helps you keep track of the medication that is prescribed to the citizen. The prescribed medication is categorized as Prescribed medication and self medication is categorized as Drugstore medication. This will help you get an overview of the citizen's medication and current medication intake. The check box "View expired medication", will display all medication that are discontinued and can help the clinician getting an overview of the citizens' medication history. You can add, update or delete a medication; the "add medication" button will add the prescribed medication. The Edit button would help edit a prescribed medicationand delete button would help deleting the medication. The drugstore medications are available to the clinician for viewing only and cannot be modified or deleted, only citizens can perform this action.

| Citizen Overview Treat  | Click to<br>prescribe<br>new<br>medicine | Medicine Questionnaire | Citizen added<br>drugstore medicne<br>which you can view<br>alone     | en, 050148-1444 🙁 |
|-------------------------|------------------------------------------|------------------------|-----------------------------------------------------------------------|-------------------|
| Baldrian                | 40                                       | 40                     | Help sleep                                                            | Q                 |
| Plumin                  | 10                                       | mg                     | Dizziness                                                             | Q                 |
| Prescription medication |                                          |                        |                                                                       |                   |
| Oxis                    | 4.4 mg per dose                          | 9 mg x 2 per day       | COPD, used for asthma attacks and as                                  | Q                 |
| Unixan                  | 200 mg                                   | 200 mg x 2 per day     | COPD                                                                  | Q                 |
| Nitroglycerin           | 0,25 mg                                  | S0 mg                  | Acute angina pectoris                                                 | Q                 |
| Mixtard                 | 100 IE/mi                                | 3 times a day          | Diabetes                                                              | Q                 |
|                         |                                          | Cli<br>m<br>you        | nician prescribed<br>nedicine, Which<br>u can view, Edit &<br>delete. |                   |

## 3.17 Instructions

The Instruction function helps the clinician to give instructions to the citizen. Instruction displays all the diagnosis plans attached to the citizen in the upper part of the screen, and all current and/or created instructions in a table format including 'Media', 'Title', 'Diagnosis', File', 'Edit' and 'Delete'. The instructions are ordered with newest date on top. The instructions can be filtered, based on diagnosis to assist the clinician in finding the desired one.

| Uls Uni  | versité<br>e Montréal<br>erview Treatment | Plan Calendar Data | Diagnosis Pla<br>Citi                       | ns Atacheo<br>zen<br>s Instructions | to<br>in as     | Lauren Kelly 💆 Video C.<br>CHIROPODIST | New Inst             | uctio<br>compre<br>adison, | n Buttor        |
|----------|-------------------------------------------|--------------------|---------------------------------------------|-------------------------------------|-----------------|----------------------------------------|----------------------|----------------------------|-----------------|
| COPD 🗵   | Diabetes 🖉 🖡                              | Pregnancy 🕑        |                                             |                                     |                 |                                        |                      |                            | New Instruction |
| Media    | Tile                                      | Diagnosis          | Description                                 |                                     |                 | Fie                                    |                      | Edit                       | Delete          |
| Text     | T5                                        | diabetes           | Food habits to be followed                  |                                     |                 | Training Calendar- Dec.                | 2013-BLR - TPLS 2014 | 2                          | 0               |
| fed      | test1212                                  | diabetes           | Text document for exercise and diet control |                                     |                 | 50mb 2014-Oct-20-12-                   | 57-26.pdf            | 2                          | 0               |
| Veb linK | Web Link                                  | dabetes            | Health Link                                 |                                     |                 | www.google/health                      |                      | 2                          | 0               |
| /deo     | Video1                                    | dabetes            | Video 1                                     |                                     |                 | video1 2014-Oct-16-18                  | -21-46 mp4           | 2                          | 0               |
| 5        | Media                                     | Туре               | De                                          | Care360 - CGI eHB                   | v3.4-Oct 20-201 | 4 Click to                             | Download             |                            |                 |

#### 3.17.1 Create Instruction

You can create instructions for the citizen for a specific diagnosis, attaching rich data such as Video(.mp4), Image(.jpeg), Audio(.mp3) and Text(.pdf). You can also create instruction for a specific diagnosis attaching web links.

You can edit and delete the instructions. The instructions are ordered by date in descending order.

| Université<br>de Montréal                 | Logged in as Lauren Kelly 🖉 Video Call 🎱 Mail 🤰 Edit profile 🔒 Log<br>CHIROPODIST         | out |
|-------------------------------------------|-------------------------------------------------------------------------------------------|-----|
| Citizen Overview Treatment Plan Ca<br>TG9 | Instruction Title<br>For Instruction with File<br>Type                                    | 31  |
| OR<br>Web link                            | For Instruction with<br>Web Link                                                          |     |
| Diagnosis<br>COPD Heart Description       | Diagnosis to which<br>instruction is created<br>for<br>Description for the<br>Instruction |     |

## 3.18 Notes

The Notes function helps you to take notes about the citizen and the citizen can see the notes as well. You cannot modify an existing note; You can only create a new note to modify another note. If a blood suger measure e.g. is higher than the reference value, an alert will be activated. During processing of an alert, you can indicate from a drop-down menu how the alert is managed. This action is registered with the date and the time. You can print the notes if needed.

| Université       | 10 R. I |           |              |          |                |             | Logged in a | as Lauren Kelly   | 🙎 Video Call 🂁 I                     | Mail 🚺 Edit profile 🔒 Log out |
|------------------|---------|-----------|--------------|----------|----------------|-------------|-------------|-------------------|--------------------------------------|-------------------------------|
| TUIS dr          | Diagn   | iosis fil | ter          |          |                |             | _           | CHIROPODIST       | Cr                                   | eate New Note                 |
| Citizen Overview | -Cân    | Calendar  | Data & Goals | Medicine | Questionnaires | Instruction | s Notes     |                   |                                      |                               |
| V                |         |           |              |          |                |             |             |                   |                                      |                               |
| COPD 🖉 Heart 🗹   |         |           |              | 5        | Notes          | ordere      | d by        |                   |                                      | New Note Print Notes          |
| Symptom note     |         |           | Dale         | Time I   | newest<br>p    | Diagnosis   | n top<br>me | Description       |                                      | Clincian                      |
|                  |         |           | 2014-18-15   | 02.27 Sj | mptom note     | copd        | N1.1        | False alarm raise | d due to typo while entering the res | uts Nr.,Kely , Laures         |
| Concentration    |         |           | 2014-10-15   | 02:26 Sj | mptom note     | copd        | Note 1      | False Alarm due   | to typo by the cilizen               | Wr.Kely , Lau                 |
| Treatment note   | _       |           | Not          | e Type   | filters        | ٦           |             |                   |                                      | Print Notes                   |
| Alert note       |         |           | liot         | / P =    |                |             |             |                   | Note descript                        | tion                          |

#### 3.18.1 Note Creation

You can create a note from the 'Notes' tab by providing:

- 'Title'
- 'Note Category',
- Alert Note Category'
- 'Diagnosis Plan'
- 'Description' details.

You can also create a note of type 'Alert Note' from Citizen Overview page for diagnosis with state color 'Red', 'Amber'or 'Green'. An alert note can be helpful to create awareness of changes in the citizens condition.

| Université<br>de Montréal |            |                                  |               | Logged in as Lauren Kelly<br>CHIRO | Video Call 💁 Mail<br>ert Note Categoria | 🛓 Edit profile 🔒 Log out<br>25, |
|---------------------------|------------|----------------------------------|---------------|------------------------------------|-----------------------------------------|---------------------------------|
| Citizen Overview          | Note Title | a & Goals Medic                  | Note Category | Notes                              | enabled when<br>checked                 | loses, 123456-8031 🔕            |
| Tite                      |            | Category<br>Symptom note         |               | Alet note<br>False Alarm           | Y                                       |                                 |
| COPD Heart                | Dia        | gnosis to whi<br>te is created f | ich<br>for    |                                    | escription for the                      |                                 |
| Description               |            |                                  |               | -                                  | Note                                    |                                 |
|                           |            |                                  | -             |                                    |                                         | _                               |

# 4. Troubleshooting

| Problem                                                | Possible Cause                            | Solution                              |
|--------------------------------------------------------|-------------------------------------------|---------------------------------------|
| Red-Amber-Green algorithm<br>calculation does not work | A reference value has not<br>been entered | Enter reference value                 |
| The CC360 is not available                             | There may be a technical is-<br>sue       | Contact a system administrati-<br>tor |
| Login not possible                                     | Wrong password og username                | Contact a system administra-<br>tor   |

# 5. Manufacturer and Classification

| Product Identification                                             |                                                    |                      |                                                            |  |
|--------------------------------------------------------------------|----------------------------------------------------|----------------------|------------------------------------------------------------|--|
| Product name                                                       |                                                    | Model/number         |                                                            |  |
| CGI CommunityCare360-Heal<br>HC)                                   | thCenter (CC360-                                   | Version 3.5          |                                                            |  |
|                                                                    |                                                    |                      |                                                            |  |
| Manufacturer                                                       |                                                    |                      |                                                            |  |
| Name of Company                                                    | Address                                            |                      | Representative                                             |  |
| ©CGI Danmark A/S                                                   | Lautruphoej 10<br>DK-2750 Ballerup<br>Denmark      |                      | Michael Zakarias                                           |  |
|                                                                    |                                                    |                      |                                                            |  |
| Conformity Assessment                                              |                                                    |                      |                                                            |  |
| Health Authority Registration                                      | Device classification and reg-<br>istration number |                      | Route to compliance                                        |  |
| Health Canada                                                      | Class I Medical Device<br>MDEL # 6334              |                      | Annex VII of the Medical De-<br>vices Directive 93/42/EEC. |  |
| FDA                                                                | Class I Medical Device<br>Operator Number 10048035 |                      | N/A                                                        |  |
| Class I Medical device<br>No reg. number is gi<br>Class I devices. |                                                    | vice<br>is given for | N/A                                                        |  |